# ИНСТРУКЦИЯ

ПО ОФОРМЛЕНИЮ ЗАЯВКИ НА ОБУЧЕНИЕ НА ПОРТАЛЕ **НМО** 

- 1. Заходим на портал HMO <u>https://edu.rosminzdrav.ru/</u>, необходимо ввести личный логин и пароль (чаще всего логин – это СНИЛС или электронная почта, указанные при регистрации) Так же можно зайти на портал через Госуслуги – всё зависит от способа первичной регистрации на портале.
- 2. Переходим в раздел «Мои пятилетние циклы» «Перейти в Мой план» «Добавить элементы».
- 3. Открывается окно «Программы повышения квалификации».
- 4. Выбираем «Образовательная организация».
- 5. Вводим АНО ДПО УЦ «Центр образовательных услуг».
- 6. Выбираем необходимый курс, ниже на странице выбираем временной промежуток по обучению, заполняем данные (если дата прохождения курса не соответсвует вашим требованиям, позвоните вашему менеджеру, он персонально подберёт необходимую для вас дату).
- 7. Готово! Заявка сформирована!

# ЧТО ДЕЛАТЬ ДАЛЬШЕ?

- 1. Необходимо выслать на почту Вашего менеджера или по его номеру WhatsApp следующий перечень документов для составления договора:
  - Паспорт (лицевая сторона + прописка)
  - СНИЛС
  - Диплом о высшем/среднем медицинском или фармацевтическом образовании
  - Заявление-согласие на обработку персональных данных (его можно скачать по ссылке <u>https://disk.yandex.ru/i/sPMnM0s9gZm2Hw</u>)
- 2. После получения документов Ваш менеджер составит договор и отправит на электронную почту, Вам необходимо с ним ознакомиться, подписать и отправить скан или фото на почту или WhatsApp Вашего менеджера.

# ЧТО ДЕЛАТЬ ДАЛЬШЕ?

- 3. Оплатить обучение необходимо по реквизитам организации, которые указаны в договоре, указав в назначении платежа ФИО слушателя и номер договора. Оплату можно произвести онлайн-переводом или в любом отделении банка.
- 4. После оплаты Ваш менеджер предоставит логин и пароль от учебного портала, где Вам необходимо (!!!) пройти курс обучения и сдать итоговое тестирование в установленный срок. Это обязательное условие для корректного и своевременного внесения данных о пройденном курсе.
- 5. После успешной сдачи тестирования необходимо уведомить Вашего менеджера о том, что обучение пройдено. Далее сотрудники нашего учебного центра зачисляют на портале НМО 36 ЗЕТ баллов (они отобразятся в вашем личном кабинете после успешного прохождения тестирования) и формируют удостоверение специалиста по усвоенной программе.

### Готово! Курс пройден, баллы начислены!

Об обязательном прохождении обучений по образовательным программам на этот год можно забыть, осталось лишь добрать 14 ЗЕТ баллов ИОМ до рекомендуемой Министерством здравоохранения РФ нормой.

Остались вопросы? Наберите меня +7 917 491 49 26 (Рауль).

> Далее инструкция по оформлению заявки на обучение на портале НМО в картинках

| IIIAΓ1 |                             |  |
|--------|-----------------------------|--|
|        | Вход в систему 🕜            |  |
|        | СНИЛС ПОЧТА                 |  |
|        | 016-141-195 05              |  |
|        | ······                      |  |
|        | Забыли пароль?              |  |
|        | Регистрация Войти           |  |
|        | Вход через <b>госуслуги</b> |  |

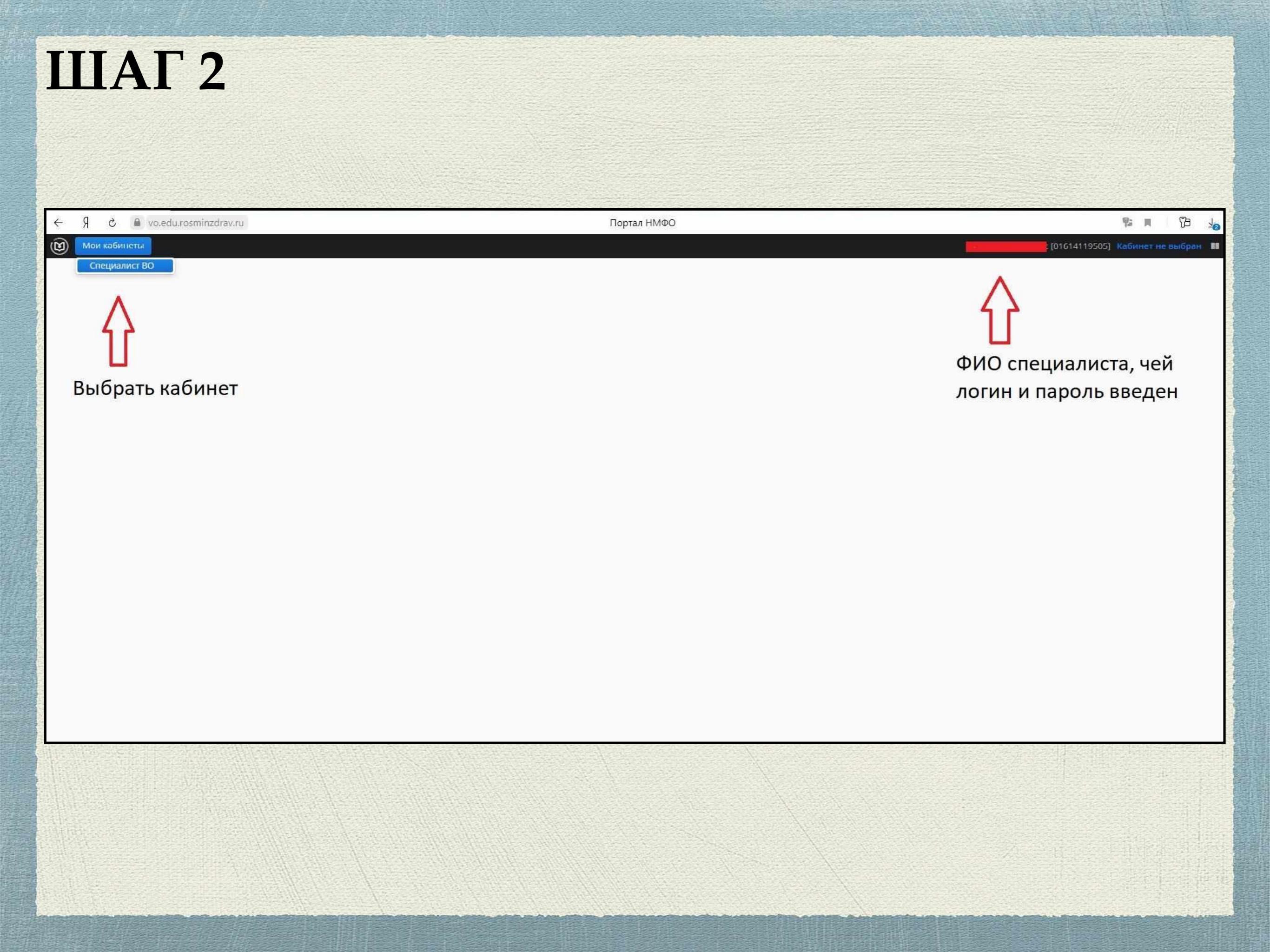

| ПОРТАЛ НЕПРЕРЫВНОГО<br>МЕДИЦИНСКОГО<br>И ФАРМАЦЕВТИЧЕСКОГО<br>ОБРАЗОВАНИЯ МИНЗДРАВА РОССИИ | Формирование траектории Мой план Портфолио Расписание ၇ 💿 🤔 💬 🔕 🗄                                                                                                    |
|--------------------------------------------------------------------------------------------|----------------------------------------------------------------------------------------------------|
| МОИ ПЯТИЛЕТНИЕ ЦИКЛЫ<br>Терапия<br>ОБУЧЕНИЕ ВНЕ МОИХ<br>СПЕЦИАЛЬНОСТЕЙ                     | ТЕРАПИЯ 04.06.2018 - 03.06.2023                                                                                                    |
| мой прогресс, зет                                                                          | Не освоено<br>— Ваш план может содержать различные образовательные элементы выбранные с учётом персональных рекомендаций, а<br>также по Вашим интересам.<br>Если Вы обучаетесь одновременно по нескольким специальностям, то обратите внимание на элементы, помеченные<br>значком 120. Они могут быть зачислены сразу в несколько Ваших планов обучения.<br>Добавить все подходящие образовательные элементы в данный план. |
|                                                                                            | •         •         Образовательные элементы вне тем         Добавить элементы                                                                                                    |
|                                                                                            | Образовательные элементы, удаленные из плана                                                                                                    |

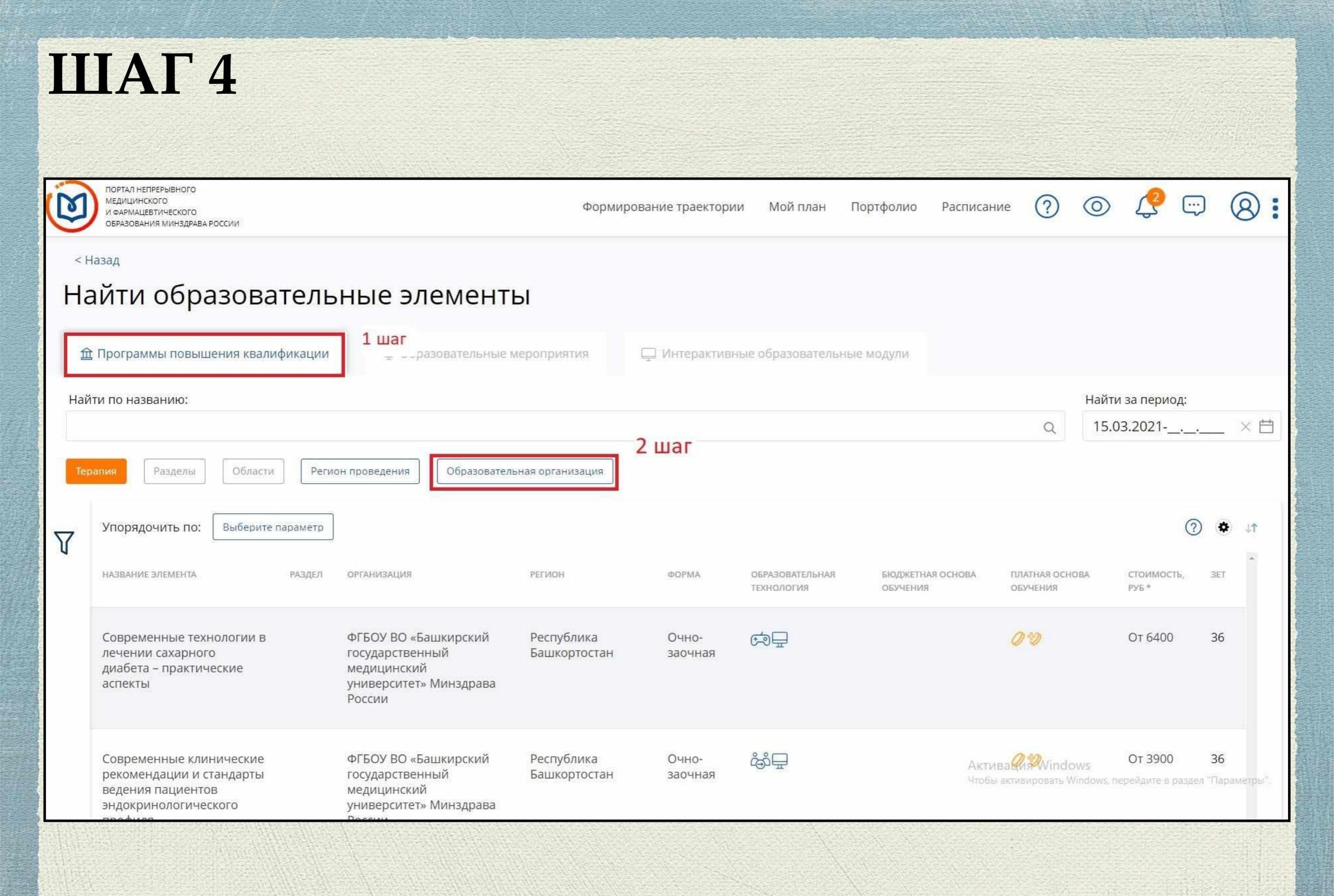

### Бразовательные элементы

| овышения квалификации                          |                                                                                                    |                |                  |
|------------------------------------------------|----------------------------------------------------------------------------------------------------|----------------|------------------|
| ·o:                                            | Все показанные организации                                                                                                    | На             | йти за пери      |
|                                                | АНО ДПО УЦ ———————————————————————————————————                                                                                             | Q 1            | 5.03.2021        |
| елы Области Регион                             | про АНО ДПО УЦ «Центр образовательных услуг» ×                                                                                             |                |                  |
| но: Выберите параметр<br>Ента РАЗДЕЛ           | <ul> <li>АНО ДПО УЦ "СтройЭнергоМонтажСервис"</li> <li>АНО ДПО УЦ «Фармацевт»</li> <li>АНО ДПО УЦ «Центр образовательных услуг»</li> </ul> | ПЛАТНАЯ ОСНОВА | стоимос          |
| е технологии в<br>арного диабета<br>ие аспекты | ФГІ<br>государственный вашкортостан заочная<br>медицинский<br>университет» Минзарава                                                       | обучения       | руБ *<br>От 6400 |
|                                                | России                                                                                                    |                |                  |

### Найти образовательные элементы

| Í   | 宜 Программы повышения квалиф                    | оикации | 🚇 Образовательные м                         | ероприятия 📮               | Интерактивні | ые образовательные і          | модули                       |                                                       |                               |               |       |
|-----|-------------------------------------------------|---------|---------------------------------------------|----------------------------|--------------|-------------------------------|------------------------------|-------------------------------------------------------|-------------------------------|---------------|-------|
| Hai | йти <mark>п</mark> о названию:                  |         |                                             |                            |              |                               |                              | Най                                                   | ти за период:                 |               |       |
|     |                                                 |         |                                             |                            |              |                               |                              | Q 15                                                  | .03.2021                      | >             | Ē     |
| Те  | рапия Разделы Области                           | Регио   | н проведения АНО ДПО УЦ «                   | Центр образовательных усл  | уг»          |                               |                              |                                                       |                               |               |       |
| 7   | Упорядочить по: Выберите па                     | араметр |                                             |                            |              |                               |                              |                                                       | ?                             | •             | T.    |
|     | НАЗВАНИЕ ЭЛЕМЕНТА                               | РАЗДЕЛ  | организация                                 | РЕГИОН                     | ΦΟΡΜΑ        | ОБРАЗОВАТЕЛЬНАЯ<br>ТЕХНОЛОГИЯ | БЮДЖЕТНАЯ ОСНОВА<br>ОБУЧЕНИЯ | ПЛАТНАЯ ОСНОВА<br>ОБУЧЕНИЯ                            | СТОИМОСТЬ;<br>РУБ *           | 3ET           | -     |
|     | Актуальные вопросы<br>профилактики, диагностики |         | АНО ДПО УЦ «Центр<br>образовательных услуг» | Республика<br>Башкортостан | Заочная      | Ē                             |                              | 0                                                     | От 2700                       | 36            |       |
| Ŀ   | и лечения коронавирусной<br>инфекции COVID-19   | <       | 📁 выбрать н                                 | ужный образо               | ователь      | ный курс                      |                              |                                                       |                               |               |       |
|     | ВИЧ-инфекции в<br>современных условиях          |         | АНО ДПО УЦ «Центр<br>образовательных услуг» | Республика<br>Башкортостан | Заочная      | ₽                             |                              | 0                                                     | От 2700                       | 36 <b></b>    |       |
|     | Инфекционные болезни                            |         | АНО ДПО УЦ «Центр<br>образовательных услуг» | Республика<br>Башкортостан | Заочная      | ₽                             | Акти<br>Чтобы                | вац <mark>Ø</mark> я Windows<br>активировать Windows, | От 2700<br>перейдите в раздел | 36<br>"Параме | тры". |

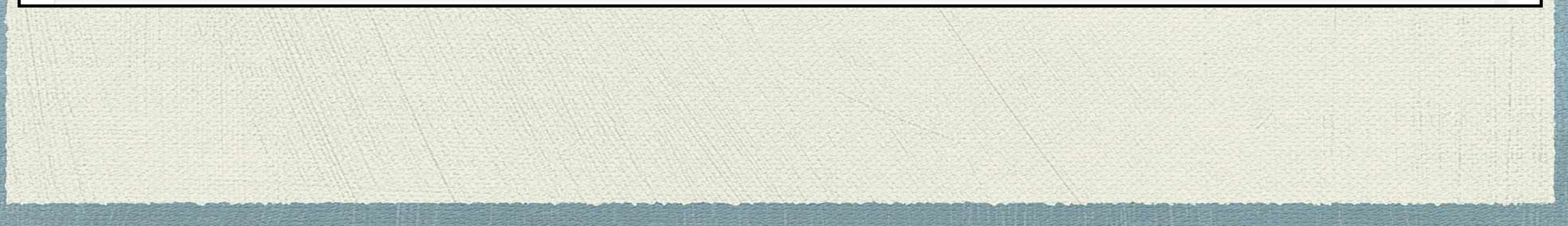

#### Описание ДОТ и ЭО:

Для реализации ДПП с применением ЭО и ДОТ в Учебном центре созданы условия для функционирования электронной информационно-образовательной среды ...

Развернуть

#### 🗏 Циклы по ДПП ПК

|                        | HAJIV       | 1ЧИЕ MECT НА ЦИ     | ІКЛЕ (СТОИМОСТЬ ОБУЧЕНИЯ | )        |      |              |
|------------------------|-------------|---------------------|--------------------------|----------|------|--------------|
| ДАТА ПРОВЕДЕНИЯ        | БЮДЖЕТНЫЕ Д | договорные <b>*</b> | ЗА СЧЕТ СРЕДСТВ ТФОМС*   | выездной | ИНФО | ЗАЯВКА       |
| 15.03.2021 -20.03.2021 |             | 2 700 p.            |                          |          | i    | Сформировать |
|                        |             | По                  | казать все               |          |      |              |

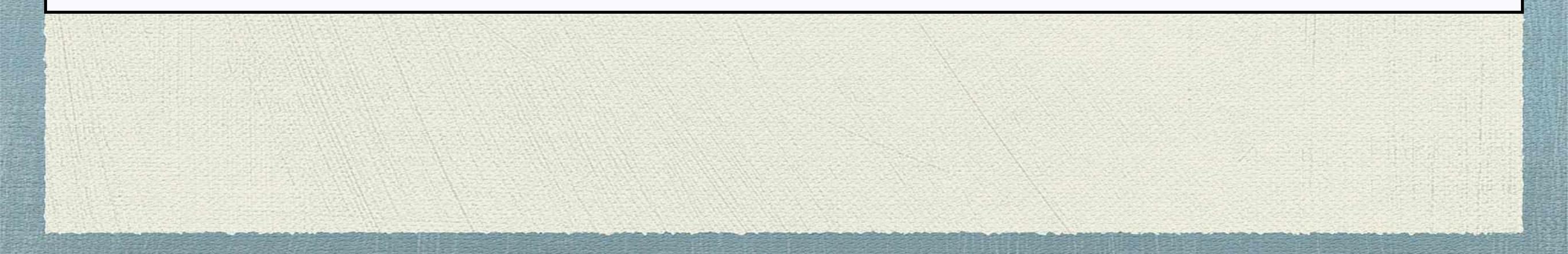

ЗАЯВКА НА ОБУЧЕНИЕ ПО ДПП ПК

#### Актуальные вопросы профилактики, диагностики и лечения коронавирусной инфекции COVID-19

15.03.2021 - 20.03.2021

Стоимость: 2 700 p.\*

ВНИМАНИЕ: Указанная стоимость не является публичной офертой! Уточняйте стоимость цикла у организации

#### Образовательная организация:

Автономная некоммерческая организация дополнительного профессионального образования Учебный Центр «Центр

образовательных услуг»

ФИО:

Ввести нужные данные в заявку и далее сформировать

| З | а | н | a | т | 0 | CT         | гь | * |
|---|---|---|---|---|---|------------|----|---|
| ັ | а | п | Я |   | U | <b>L</b> I |    |   |

36

3ET

| Работаю | ~ |
|---------|---|
| auuraiu | * |

| Основа | обучения | * |
|--------|----------|---|
|        |          |   |

Договорная

#### Плательщик \*

Физическое лицо

¥

#### Должность

врач-терапевт

¥

Ввести должность вручную

Название места работы \*

ГБУЗ РБ Раевская ЦРБ